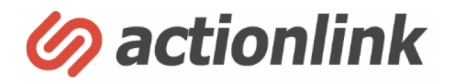

# アクションリンク 基本操作マニュアル

#### INDEX

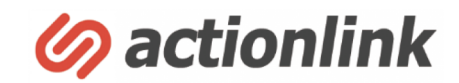

#### 基本設定 ※アカウント開設時に全て設定済みです

送信元設定 P4 管理者設定 P6 利用項目の設定 P8

#### セグメント設定

セグメント設定 P12 セグメント設定 新規登録 P14

#### 配信予約

配信予約 P18 配信予約 スポット配信 P19 配信予約 トリガー配信 P25 テスト配信 P28 配信における注意事項 P29

#### レポーティング

配信結果の確認 P31 カゴ落ち状況 P32 リピート状況 新規・リピート別販売状況 P33

#### その他

顧客データの検索・ダウンロード P35 任意の顧客検索、履歴の確認 P37

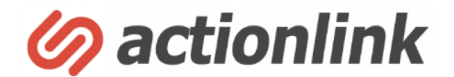

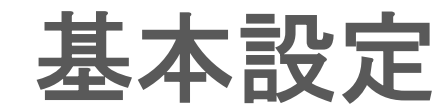

## 送信元設定①

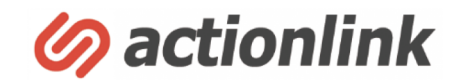

#### confidential

アクションリンクから送信するメッセージの送信元情報の設定を行います。 利用開始時に送信元設定は設定済みです。設定の変更や新たな送信元の追加をする場合にご利用ください

①左メニュー「ドメイン設定」→「送信元一覧」を選択すると、設定済みの送信元一覧が表示されます

②設定済みの送信元を編集する場合は、編集ボタンで設定変更をします

③新規に追加するときは「新規登録」から追加します

| A HOME      |    | ■ 送信元管理   | - 送信元一覧             |                         | 骨 HOME > 送信元管理 > 送信元- | 一覧 |
|-------------|----|-----------|---------------------|-------------------------|-----------------------|----|
| 📽 顧客管理      | ~  |           |                     |                         | - [                   |    |
| ✔ メッセージ配信管理 | ~  | 最新の情報に更新  |                     |                         | 3 ●新規登録               | 2  |
| ☞ アンケート管理   | ~  | Q 絞り込み検索  |                     |                         |                       |    |
| 🜌 分析レポート(β) | ~  | 100 ~ 件表示 |                     |                         | a ( <b>2</b> )        |    |
| ▶ ドメイン設定    | ^  |           |                     |                         |                       |    |
| 洋信元—唇       | (1 | 設定コード     | ✓ FROM名称            | <b>♦ FROMアドレス</b>       | ☆ 編集 創除               |    |
| 这旧九 · 見     |    | 1         | Prove and a Provent | and a standard set of a |                       |    |
| トメ1 ノ一覧     |    | 4         |                     |                         |                       |    |
| ▲ 管理者設定     | ~  |           |                     |                         |                       |    |

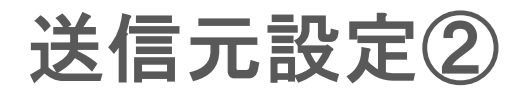

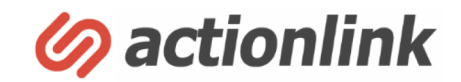

④送信元設定の編集、あるいは新規登録を選択すると、下記図のような設定画面になります。

⑤FROM名称: 顧客に届くメッセージの差出人として表示される名称です

⑥FROMアドレス:送信元メールアドレスです。実際に存在するメールアカウントを設定してください。 ※ドメインは左メニュー「ドメイン設定」→「ドメイン一覧」で設定済みのドメインから選択できます。 メールを正しく配信するにはSPFやDKIMの設定が必須となりますので、ドメインを追加されたい場合は必ずサポートへご相談ください。

⑦「データ更新」を押して設定を保存します。

| FROM名称 *  | 5 | 00ショップ |       |   |
|-----------|---|--------|-------|---|
| FROMアドレス* | 6 | OOshop | @     | ~ |
|           |   | リセット   | データ更新 | ) |

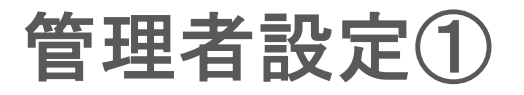

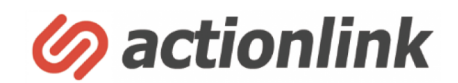

アクションリンクにログインできる管理者の追加登録・編集を行う設定画面です。ログインする管理者を追加したり、登録済みの管理者情報を変更する場合にご利用ください

①左メニュー「管理者設定」→「管理者覧」を選択すると、設定済みの管理者一覧が表示されます

②設定済みの送信元を編集する場合は、編集ボタンで設定変更をします

#### ③新規に追加するときは「新規登録」から追加します

| A HOME                      |   |              | -覧          |               |                                                                                                    |       |                          | <b>#</b> H | -IOME > 管      | 理者一覧 |
|-----------------------------|---|--------------|-------------|---------------|----------------------------------------------------------------------------------------------------|-------|--------------------------|------------|----------------|------|
| 🗃 顧客管理                      | ~ |              |             |               |                                                                                                    |       |                          | G          |                |      |
|                             | ~ | HOME<br>最新の情 | 「報に更新       |               |                                                                                                    |       |                          | (3         | <b>5</b> ) Oth | 規追加  |
| ③ アンケート管理                   | ~ | 100 ~ 件表:    | 示           |               |                                                                                                    |       |                          |            |                |      |
| LM 分析レポート(β)                | ~ | 管理者コード       | 管理者ID       | 氏名            | メールアドレス                                                                                                    | 権限    | 最終ログイン                   |            | 編集             | 削除   |
| ▶ ドメイン設定                    | ~ | 157          | -particul - | And Street, a | and the second second s | 管理者   | 2023年04月06日(木) 15時06分11秒 |            |                | Э    |
| ▲ 管理者設定<br>管理者一覧<br>初況官理有豆鉢 |   | 1件~1件を表示(全   | È1 件中)      |               | << < 1 /1 <b>~</b> -35                                                                                                    | キンプ : | > >>                     | Ľ          | 2              |      |

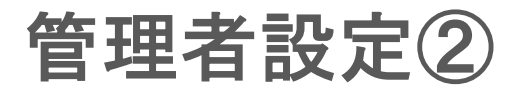

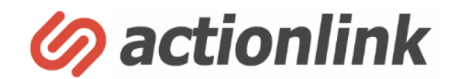

④管理者の編集、もしくは新規登録を選択すると下記図のような画面になります

confidential

⑤管理者ID:ログイン時のIDです

⑥パスワード:ログインパスワードです。パスワードを変更する場合はこちらの設定を変更してください。パスワード自動生成ボタンを押してランダムなパス ワードを生成することも可能です。

⑦氏名:管理者氏名です。 ⑧メールアドレス:管理者のメールアドレスです。システムからの通知がある場合、こちらに配信されます。

⑨権限:権限設定が可能です。ライター権限を選択した場合、管理画面内で顧客の個人情報は表示されず、会員管理メニューが利用できなくなります

11) 画面下部の「データ更新」を押すと設定が保存されます。

| 5 管理者ID *                    | gufieof                      |           |
|------------------------------|------------------------------|-----------|
| (6) パスワード *                  | red0437j                     | パスワード自動生成 |
| 7 氏名 *                       | 社内運用アカウント                    |           |
| <ul><li>8 メールアドレス*</li></ul> | actionlink2@adbrave.jp       |           |
| 9 権限*                        | <ul><li>管理者 ()ライター</li></ul> |           |

### 利用項目の設定①

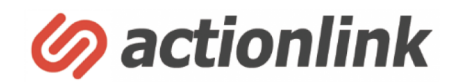

confidential

利用項目とは、カートから連携されてくる顧客マスタデータのうち、アクションリンク内で利用するデータを設定する項目です。 利用項目の設定では、下記を設定できます。

アクションリンクの管理画面で表示する項目の選択、並び替え
 ・顧客データをCSV出力する際に出力する項目の選択、並び替え

①左メニューの「顧客管理」→「システム設定」をクリック

③「顧客登録設問設定」をクリック

| 🖀 HOME    |   |   | ■ 顧客管理 - システム設定メニュー             |
|-----------|---|---|---------------------------------|
| 矕 顧客管理    | 1 | ^ |                                 |
| 顧客検索      |   |   | 顧客登録項目関連設定                      |
| 顧客一覧      |   |   |                                 |
| 新規顧客登録    |   |   | ●顧客登録設問設定 (2)                   |
| ブラックリスと管理 |   |   | 顧客登録に関する設問の新規作成や、設定変更等を行えます。    |
| システム設定    | 1 |   |                                 |
| メッセージ配信管理 |   | ~ | ●顧客一覧表示                         |
| ☞ アンケート管理 |   | ~ | 顧客一覧画面で表示させる項目の並び順を設定することができます。 |

## 利用項目の設定②

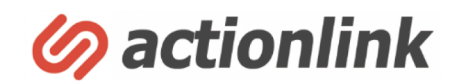

confidential

③利用ステータス:アクションリンク内で利用したい項目を「表示する」に設定します。ここで「表示しない」になっていると「管理画面一覧表示」や「CSV 表示」がONになっていても、管理画面やCSVに表示されません。

④**管理画面一覧表示**:顧客一覧などでで表示したい項目を「ON」にします。「利用ステータス」が「表示しない」の場合、ここを「ON」にしても管理画面 一覧に表示されません。

⑤CSV表示:ダウンロードするCSVで表示したい項目を「ON」にします。「利用ステータス」が「表示しない」の場合、ここを「ON」にしてもCSVに表示されません

⑥並び順を変更したい場合、項目をドラッグアンドドロップすると変更できます

⑦「並び順の変更・更新」をクリック。変更の保存ボタンなので、必ずクリックしてください

| ■ 顧各官理 - ン人テム設正 - 顧各党球設問一見 · · · · · · · · · · · · · · · · · · ·                                                                                                    | 顧客管理 > システム設定 > 顧客登録設問一覧     |
|----------------------------------------------------------------------------------------------------|------------------------------|
| ●新規追加 皆並び順の変更・更新 △設問と選択肢の初期化(基本設問情報のみ)                                                                                                    | Dみ更新) ▲設問と選択肢の初期化(全剤除)       |
| 作成可能な自由設問(設問テンプレートを使わない設問)の数は後48個となります。                                                                                                    |                              |
| 100 > 件表示                                                                                                    | ٩                            |
| 項目<br>コー 設問   、  、  、  、  、  、  、  、  、  、  、  、  、                                                                                                    | 編<br>編 選択 削<br>ステータス ◆ 集 肢 除 |
|                                                                                                    | 示する ()表示しない                  |
| 1 ACL会員コード<br>入力必須 0 0 許可 1 ON OFF ON OFF ON OFF OF                                                                                                    | 示する 〇表示しない 🙋                 |
| 2 会員ID デキストボックス マスカ必須 半角英数字 4 12 不許可 マ検索条件として利用 2 ●ON OFF ●ON OFF ● 3 つい OFF ● 3 つい OFF ● 3 つい 0 0 FF ● 3 つい 0 0 FF ● 3 つい 0 FF ● 3 つい 0 0 FF ● 3 つい 0 0 FF ● 3 OU 0 0 FF ● 3 OU 0 0 FF ● 3 OU 0 0 FF ● 3 OU 0 0 FF ● 3 OU 0 0 FF ● 3 OU 0 0 FF ● 3 OU 0 0 FF ● 3 OU 0 0 FF ● 3 OU 0 0 FF ● 3 OU 0 0 FF ● 3 OU 0 0 | 示する 🔵表示しない 💈 🛛 😣             |
| 3 パスワード テキストボックス マスカ必須 半角英数字 6 0 許可 検索条件として利用 3 ●ON OFF ●ON OFF ● 表示 <sup>7</sup>                                                                                                    | 示する 🔵表示しない 💈 🛛 😣             |
|                                                                                                    | 3                            |

### 利用項目の設定③ 補足

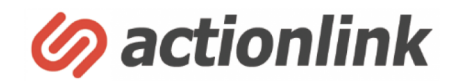

confidential

#### 補足)フォームと新規顧客登録機能について

利用項目は、メルマガ登録フォームや新規顧客登録でも利用されていました。しかしこれらの機能は現在のアクションリンクでは使われておりません。 アクションリンクからメルマガ登録フォームの作成・修正、新規顧客登録はできませんのでご注意ください。

| A HOME       | ■ メール配信管理 – メルマガー覧                                                 |        |    | 🖀 HOME > 🗦  | メール配信管理 > | メルマガー覧 |
|--------------|--------------------------------------------------------------------|--------|----|-------------|-----------|--------|
| ■ 顧客管理 ×     |                                                                    |        |    |             |           |        |
| ダメッセージ配信管理 へ | 最新の情報に更新                                                           |        |    |             |           | ●新規登録  |
| 配信予約一覧       |                                                                    |        |    | -           |           |        |
| 配信統計         | 100 > 件表示                                                          | Г      |    | Q           | 1         |        |
| 力ゴ落ち統計       | メルマガコード タイトル                                                       | ミステータス | 設問 | 独自フォーム      | ■集 読者コピ   | - 削除   |
| リピート状況       | 1                                                                  | 運用中    | i= |             | 2 6       | 8      |
| 新規配信予約       | 2                                                                  | 運用中    | ≔  |             | 2 0       | 8      |
| メルマガー覧       | 4                                                                  | 運用中    | ≔  |             | 2 6       | 8      |
| ニヽ,プレ,― ト― 皆 |                                                                    |        |    |             |           |        |
|              |                                                                    |        |    |             |           |        |
| A HOME       | ■ 顧客管理 – 新規登録                                                      |        |    | 骨 HOME > 顧客 | 管理 > 顧客一覧 | > 新規登録 |
| ₩ 顧客管理 ^     |                                                                    |        |    |             |           |        |
| 顧客検索         | <ul> <li>● 顧客情報</li> <li>● レコメンド</li> <li>● 配信ステータス変更履歴</li> </ul> |        |    |             |           |        |
| 顧客一覧         |                                                                    |        |    |             |           |        |
| 新規顧客登録       |                                                                    |        |    |             |           |        |
| ブラックリスト管理    | 登録情報                                                               |        |    |             |           |        |
| システム設定       |                                                                    |        |    |             |           |        |
|              | ▼選択してくたさい                                                          |        |    |             | •         |        |
|              |                                                                    |        |    |             |           |        |

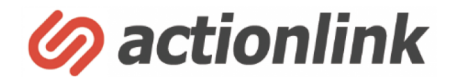

# セグメント設定

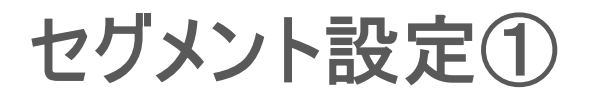

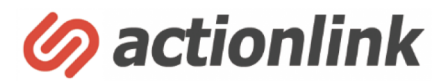

顧客のセグメント設定(ターゲットを特定の条件で絞り込む設定)を行います。カートから連携される顧客の購買データや閲覧データをもとに 適切な条件で顧客を絞り込むことで、顧客一人ひとりへのパーソナルなメッセージ配信をすることが可能になります。

利用開始時に"鉄板シナリオ"のセグメントは設定済みです。そのため、この設定をしなくても"鉄板シナリオ"のメッセージ配信を開始することができます。 設定済みのセグメントを変更したり、追加でセグメント設定をする場合にご利用ください。

また、設定済みの"鉄板シナリオ"のセグメントを変更した場合は、必ずテスト配信を行い設定に問題がないことを確認してから本番可してください

①左メニューの「メッセージ配信管理」→「セグメント条件一覧」を選択

②設定済みのセグメント条件が表示されます。「【鉄板シナリオ】〇〇」というセグメントは利用開始時に初期設定で設定済みのセグメントです

| A HOME      |   | ≣セ      | グメン      | ト条件管理 - セグメント条件一覧       |          | <b>∦</b> HOME > | メール配信管理 | ) > セ   | グメント | ·条件一覧 |
|-------------|---|---------|----------|-------------------------|----------|-----------------|---------|---------|------|-------|
| 🔡 顧客管理      | ~ |         |          |                         |          |                 |         |         |      |       |
| ∅ メッセージ配信管理 | 1 | 最新の情    | 情報に更新    |                         |          |                 |         |         | ⊖新   | 規登録   |
| 配信予約一覧      |   | 100     | ~ 件書子    | $\overline{2}$          |          |                 | 0       |         |      |       |
| 配信統計        |   | 100     | ✓ IT4X/M |                         |          |                 | ~       |         |      |       |
| 力ゴ落ち統計      |   | <b></b> | #1⊐−ド –  | セグメント名 キ                | メルマガ     | ⇒ 対象数⇒          | ABテスト≑  | 編集      | 複製   | 削除    |
| リピート状況      |   |         | 1        | 関係者テスト配信                | ショップメルマガ | 1               |         | Ø       | C    | 8     |
| 新規配信予約      |   |         | 4        | 全配信(直近1週間購入者除く)         | ショップメルマガ | 7,331           |         | Ø       | C    | 8     |
| メルマガー覧      |   |         | 8        | 【鉄板シナリオ】閲覧リタゲ           | ショップメルマガ | 45              |         | Ø       | Ē    | 8     |
| テンプレート一覧    |   |         | 10       | 【鉄板シナリオ】ポイント明細          | ショップメルマガ | 1,485           |         |         | C    | 8     |
| フリー差し込み一覧   |   |         | 12       | 【鉄板シナリオ】ポイント有効期限メール_1ヶ月 | ショップメルマガ | 2               |         | <b></b> | G    | 8     |
| セグメント条件一覧   |   |         | 13       | 【鉄板シナリオ】ポイント有効期限メール 7日前 | ショップメルマガ | 7               |         |         | Ē    | 8     |
| システム設定      | ~ |         | 15       | 【鉄板シナリオ】ポイント有効期限メール_3日前 | ショップメルマガ | 0               |         |         |      | 0     |

## セグメント設定②

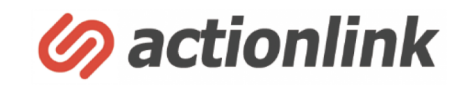

confidential

③対象数:設定されたセグメント条件で絞り込んだ対象顧客数のうち、メール配信可になっている顧客数です

④編集:設定済みのセグメントの内容を編集します ⑤複製:設定済みのセグメントを複製します

⑥新規登録:新しくセグメントを設定する場合は「新規登録」から設定します

⑦最新の情報に更新:最新の対象顧客数に更新します

| ≡ 1 | セグメン    | ト条件管理 - セグメント条件一覧       |          | A HOME > | メール配信管理 | 1 > t    | グメント            | ·条件一覧 |
|-----|---------|-------------------------|----------|----------|---------|----------|-----------------|-------|
| 最新の | の情報に更新  | 7                       |          |          |         | 6        | )<br><b>⊖</b> 第 | 視登録   |
| 10  | 0 🗸 件表示 |                         |          | 3 (      | ٩       | 4        | 5               |       |
|     | 条件コード 🚽 | セグメント名                  | メルマガ     | 対象数≑     | ABテスト≑  | 編集       | 複製              | 削除    |
|     | 1       | 関係者テスト配信                | ショップメルマガ | 1        |         |          | Ū               | 8     |
|     | 4       | 全配信(直近1週間購入者除く)         | ショップメルマガ | 7,331    |         |          | Ū               | 8     |
|     | 8       | 【鉄板シナリオ】閲覧リタゲ           | ショップメルマガ | 45       |         |          | Ū               | 8     |
|     | 10      | 【鉄板シナリオ】ポイント明細          | ショップメルマガ | 1,485    |         |          | Ū               | 8     |
|     | 12      | 【鉄板シナリオ】ポイント有効期限メール_1ヶ月 | ショップメルマガ | 2        |         |          | Ū               | 8     |
|     | 13      | 【鉄板シナリオ】ポイント有効期限メール_7日前 | ショップメルマガ | 7        |         | <b>@</b> | Ē               | 8     |
|     | 15      | 【鉄板シナリオ】ポイント有効期限メール_3日前 | ショップメルマガ | 0        |         | <b>/</b> | Ē               | 8     |

セグメント設定 新規登録①

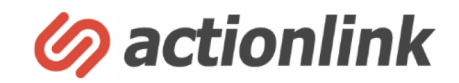

セグメント設定の新規登録方法です。初期設定の"鉄板シナリオ"以外のセグメント設定を追加したい場合にご利用ください。 セグメントの具体的な設定例はマニュアル「セグメント設定例」をご参照ください

前ページの「新規登録」を選択すると、下記図のような画面になります

| ■ セグメント条件管理 - | - 新規登録                  | ♣ HOME > メール配信管理 > セグメント条件一覧 > 新規登録 |
|---------------|-------------------------|-------------------------------------|
| セグメント名*       |                         |                                     |
| 説明            |                         |                                     |
| メルマガ          | ショップメルマガ                | ~                                   |
| チャネル*         | ・<br>メール Oline          | Osms                                |
| ABテスト         | ▼選択してください               | ✓                                   |
| 除外商品          | 配信対象から除外したい商品II         | Dまたは商品力テゴリを改行区切りで列挙してください。          |
|               | ●完全一致 ○部分一致             |                                     |
| 対象人数          | 7449人 / 7449人 (100.00%) | 人数計算                                |
| セグメント条件       | +条件追加                   |                                     |
|               | リセット                    | データ更新                               |

セグメント設定 新規登録②

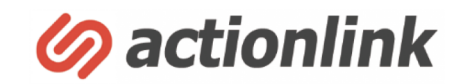

①セグメント名:管理用のタイトルを入れます。セグメント一覧画面やメール入稿時のセグメント選択画面で表示されます

②メルマガ:セグメント対象のメルマガを絞る場合は選択します。選択しない場合全メルマガが対象となります。

③チャネル:配信するチャネルを選択します。デフォルトで表示されていますが、LINE・SMSはオプションを申し込んでいる場合のみ利用可能です ④ABテスト:セグメントを複数分割してABテストをする場合に選択します。

| 1 セグメント名*                         |                 |  |
|-----------------------------------|-----------------|--|
| 説明                                |                 |  |
| <u>ک</u> تال×                     | ショップメルマガ ・      |  |
| <ul><li>3</li><li>チャネル*</li></ul> | ●メール Oline Osms |  |
| (4) ABテスト                         | ▼選択してください       |  |

セグメント設定 新規登録③

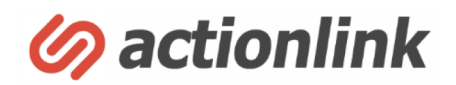

⑤除外商品:配信対象者に配信したくない商品がある場合、除外することができます。例えば、期間限定商品をレコメンドから除外したり、猫の商品を 購入した人には犬の商品を除外したりという設定が可能です。

⑥**対象人数**:現在の設定条件の対象人数が表示されます。人数計算ボタンを押すことで更新されます。

⑦セグメント条件:条件追加を選択肢、セグメント条件を設定します。設定した条件にあわせて可能な設定項目が表示されます。AND条件、OR条件、 NOT条件を組み合わせて自由にセグメントすることができます。詳細はマニュアル「セグメント設定例」をご参照ください

⑧データ更新:最新の対象人数に更新して保存します

| 5  | 除外商品    | 配信対象から除外したい商品IDまたは商品力テゴリを改行区切りで列挙してください。 |
|----|---------|------------------------------------------|
|    |         | ●完全一致 ○部分一致                              |
| 6  | 対象人数    | 7449人 / 7449人 (100.00%) 人数計算             |
| 7) | セグメント条件 | +条件追加                                    |
|    |         | リセット データ更新 8                             |

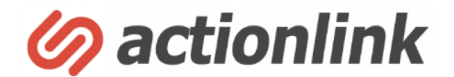

# 配信予約

配信予約

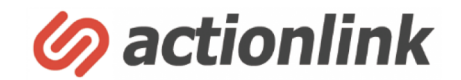

アクションリンクで配信できるメールには下記2種類があります。

1. スポット配信 予約した日時に一度だけ配信するメール

2. トリガー配信 決められた条件(トリガー)によって自動的に配信されるメール

①「メッセージ配信管理」→「新規配信予約」を選択
 ②タブでスポット配信とトリガー配信を切り替えることができます

| A HOME     | ■ メール配信管理 – 新     | ✿ HOME > メール配信予約一覧 > 新規登録 |                   |
|------------|-------------------|---------------------------|-------------------|
| 曾顧客管理 ∨    |                   | _                         |                   |
| メッセージ配信管理  | ● スポット配信 ● トリガー配信 |                           |                   |
| 配信予約一覧     |                   |                           |                   |
| 配信統計       | 甘木信む・ヘッズ信む        |                           |                   |
| 力ゴ落ち統計     |                   |                           |                   |
| リピート状況     | 配信タイトル            | 管理用のタイトルです。配信内容とは関係ありません。 |                   |
| 新規配信予約 (1) |                   |                           |                   |
| メルマガー覧     |                   |                           |                   |
| テンプレート一覧   | 配信先 *             |                           |                   |
| フリー差し込み一覧  |                   |                           |                   |
| セグメント条件一覧  |                   |                           |                   |
| システム設定     | 配信開始時刻*           | 2023/04/06 12 、時 0        | <mark>▼</mark> 分頃 |

配信予約 スポット配信(1)

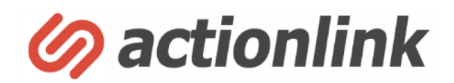

①配信タイトル:管理用タイトルを入力します。配信メッセージには表示されず、管理画面上の「配信予約一覧」などに表示されます。

②配信先:配信先を選択できます。LINEはデフォルトで表示されていますが、オプションを申し込んでいる場合のみ利用可能です。

③配信開始時刻:メッセージを配信する日時を入れます。入稿確定時より5分後以降の時刻を設定できます。即時配信したい場合はチェックボックスをONにしてください。

④配信レポート宛先:配信開始・終了のシステム通知を受け取りたい場合は宛先のメールアドレスを入れます

⑤FROM設定:設定済みのFROM名称を選択します

6 **開封確認フラグ**: 開封確認を行わない場合はチェックを外します。テキストメールでも開封確認が可能です

| 基本情報・ヘック | ダ情報         |                                                                                                    |
|----------|-------------|----------------------------------------------------------------------------------------------------|
| 配信タイトル   | 1           | 管理用のタイトルです。配信内容とは関係ありません。                                                                                                    |
| 配信先 *    | 2           | ●メール ○LINE                                                                                                    |
| 配信開始時刻*  | 3           | 2023/04/06     12     ・     ・     ・     分頃       このメールをすぐに配信する(即時配信)     ・     ・     ・     ・     ・     ・     ・     ・     ・     ・     ・     ・     ・     ・     ・     ・     ・     ・     ・     ・     ・     ・     ・     ・     ・     ・     ・     ・     ・     ・     ・     ・     ・     ・     ・     ・     ・     ・     ・     ・     ・     ・     ・     ・     ・     ・     ・     ・     ・     ・     ・     ・     ・     ・     ・     ・     ・     ・     ・     ・     ・     ・     ・     ・     ・     ・     ・     ・     ・     ・     ・     ・     ・     ・     ・     ・     ・     ・     ・     ・     ・     ・     ・     ・     ・     ・     ・     ・     ・     ・     ・     ・     ・     ・     ・     ・     ・     ・     ・     ・     ・     ・     ・     ・     ・     ・     ・     ・     ・     ・     ・     ・     ・     ・     ・     ・     ・     ・     ・     ・     ・      ・     ・     ・     ・ <</td |
| 配信レポート宛先 | (4)         | 配信開始・終了時にレポートが届きます。その受け取りアドレスを入力してください。                                                                                                    |
| FROM設定*  | 5           | ► ● ● ● ● ● ● ● ● ● ● ● ● ● ● ● ● ● ● ●                                                                                                    |
| 開封確認フラグ  | <b>(6</b> ) | ✔開封確認を行う                                                                                                    |

## 配信予約 スポット配信②

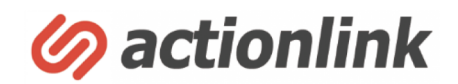

confidential

配信対象の絞り込み設定を行います。デフォルトでは下記図のような設定になっており、このまま配信をした場合はショップメルマガに登録されている 全会員にメールが送信されます。

⑦セグメント条件:配信対象のセグメントを選択します。セグメント条件はセグメント設定で設定済みのセグメント一覧から選択します。

⑧新規登録:適切なセグメント条件がない場合、セグメント条件を新規登録します

⑨メルマガ:配信するメルマガを選択します。設定したセグメント条件内ですでにメルマガを選択済みの場合、この項目は非表示になります

| ターゲット条件 |                                                                                        |
|---------|----------------------------------------------------------------------------------------|
| セグメント条件 | <ul> <li>⑦ ▼選択してください</li> <li>●新規登録</li> </ul>                                         |
| メルマガ    | <ul> <li>         ● 「すべて         </li> <li>         ジョップメルマガ (7,449人)      </li> </ul> |

配信予約 スポット配信③

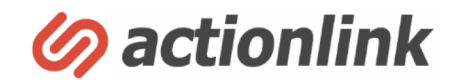

メールタイトルと本文の入稿画面です。

テキスト入稿:テキストでメッセージを配信します。ここを選択した場合、HTMLのソースで入稿してもHTMLに変換されず、ソースがそのままテキストとして表示されます

HTML入稿(ソース):HTMLでメッセージを配信します。HTMLで配信する場合、必ずHTML入稿を選択してください

HTML入稿(URL):既存のWEBページからメッセージを作成する場合、「入稿URL」(※他の入稿方法を選択した場合は非表示)にURLを入力し、「読み込み」をクリックすると、メール本文に自動でHTMLソースが反映されます

#### 送信内容

| 入稿方法  | ○テキスト入稿 ○HTML入稿(ソース) ●HTML入稿(URL指定)<br>○HTMLメールエディタ(β)               |
|-------|----------------------------------------------------------------------|
| 入稿URL | リンク先HTMLの文字コードはUTF-8を推奨します。<br>(原稿が正常に表示されない場合はHTMLでUTF-8を指定してください。) |

| メニル クストル * |  |
|------------|--|
| メールショール    |  |
|            |  |
|            |  |

| メール本文 * |  |
|---------|--|
|         |  |

配信予約 スポット配信④

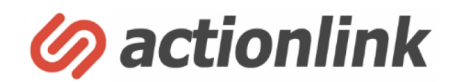

入稿方法のうち、HTMLメールエディタについてです。HTMメールLエディタを選択すると、下記のような作成画面が表示されます。 ドラッグアンドドロップで自由にHTMLメッセージを作成することができます ※ β 版となります

| $\Box$ $\Box$ | 🛄 💿 :: 🚸 🛨 🔜 5 ở 🔋 🛍             | × \$     | . 🔶 🖪    |
|---------------|----------------------------------|----------|----------|
| Table cell    |                                  |          |          |
|               | <                                | 1カラ<br>ム | 2カラ<br>ム |
|               | 右のメニューから利用したい要素をドラッグアンドドロップすると・・ | 000      |          |

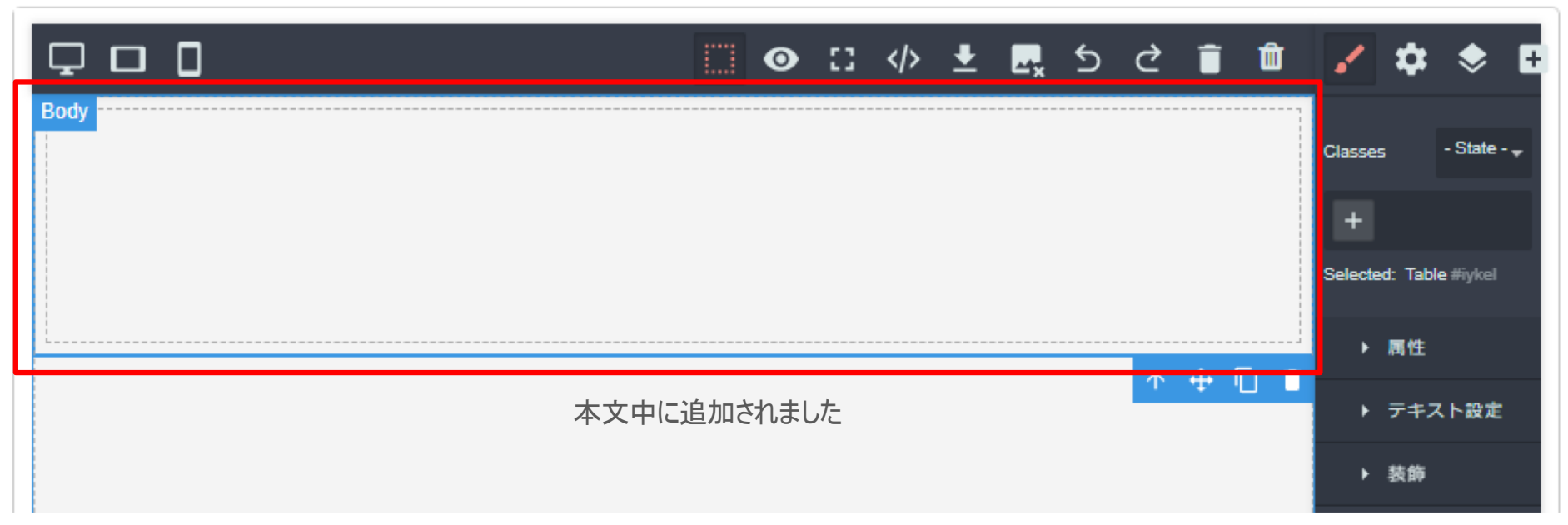

配信予約 スポット配信⑤

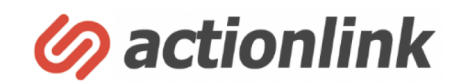

①差し込み要素:メッセージ本文に差し込みたいデータを選択すると、タグを本文に差し込むことができます。配信メッセージでは、配信先メールアドレスに紐づく顧客情報が、ここに反映されます

②**テンプレート**:あらかじめメッセージ入稿内容をテンプレートとして登録している場合、テンプレートを呼び出すことができます

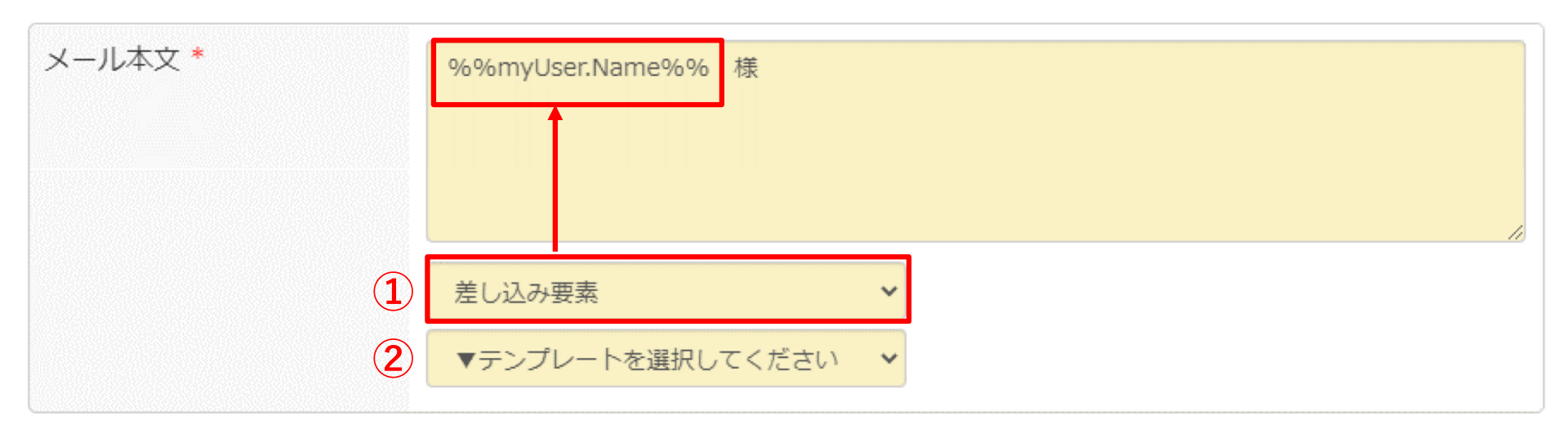

テンプレートの登録は、左メニューの「メッセージ配信管理」→「テンプレートー覧」→「新規登録」から可能です

| A HOME                       |   | ■ メール配信管理 - メールテンプレート一覧 |           | 骨 HOME > メール配信管理 > メールテンプレート一覧 |  |  |
|------------------------------|---|-------------------------|-----------|--------------------------------|--|--|
| 嶜 顧客管理                       | ~ |                         |           |                                |  |  |
| < メッセージ配信管理                  | ^ | 最新の情報に更新                |           | O新規登録                          |  |  |
| 配信予約一覧<br>配信統計               |   | 100 ~ 件表示               |           | ٩                              |  |  |
| 力ゴ落ち統計                       |   | テンプレートコード               | ⇒ テンプレート名 | ◆ 編集 削除                        |  |  |
| リピート状況                       |   | 該当するメールテンプレート情報は見付かり    | つませんでした。  |                                |  |  |
| 新規配信予約<br>メルマガー覧<br>テンプレートー覧 |   | 0件~0件を表示(全0 件中)         | « < > »   |                                |  |  |

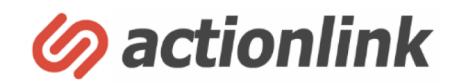

①**テスト送信**:テスト送信をしたいメールアドレスを入力し、「テスト送信」をクリックします。現在作成中のメッセージがメールアドレス宛にテスト送信されます

②差し込みに利用する顧客ID: 顧客IDを入力すると、差し込みタグで設定された箇所に、顧客IDに紐づくデータが反映されます。

③プレビュー:現在作成中のメッセージをプレビューします。顧客IDを入力すると、差し込みタグで設定された箇所に、顧客IDに紐づくデータが反映されます

④下書き保存:配信予約はせずに、入力内容を保存します。配信予約一覧画面で予約を本番化されるまで配信はされません。

⑤配信予約:入力内容を保存し、配信予約をします。即時配信の場合は、配信が開始されます

| テスト送信 | <ol> <li>差し込みに利用する顧客ID</li> <li>差し込みに利用する顧客ID</li> </ol>                       | ☑示スト送信 |
|-------|--------------------------------------------------------------------------------|--------|
| プレビュー | <ul> <li>3 ・プレビュー     <li>差し込みに利用する顧客ID</li> <li>差し込みに利用する顧客ID</li> </li></ul> | 8      |

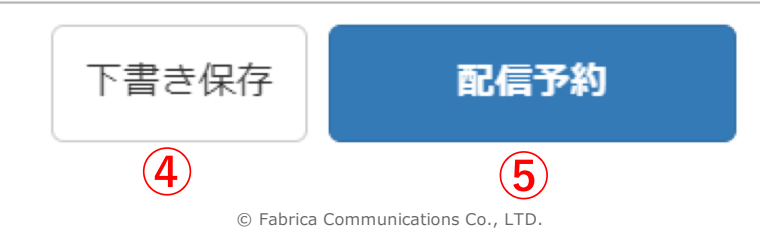

配信予約トリガー配信①

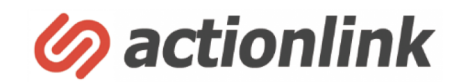

※スポット配信と重複する箇所は説明を割愛します

①メルマガコード:配信先のメルマガを選択します。メルマガが複数ある場合に選択してください

#### 基本情報・ヘッダ情報

| 配信タイトル   | 管理用のタイトルです。配信内容とは関係ありません。    |
|----------|------------------------------|
| 配信先 *    | ●メール Oline                   |
| メルマガコード* | <ul> <li>ショップメルマガ</li> </ul> |

配信予約 トリガー配信②

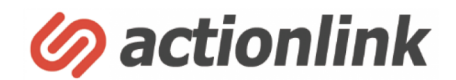

※スポット配信と重複する箇所は説明を割愛します

**配信タイミング基準**:設定したタイミングを基準にして1度だけ配信を行う設定です。 例えば、下記図の設定であればカゴ落ちをした1日後の同時刻にメッセージが配信されます。

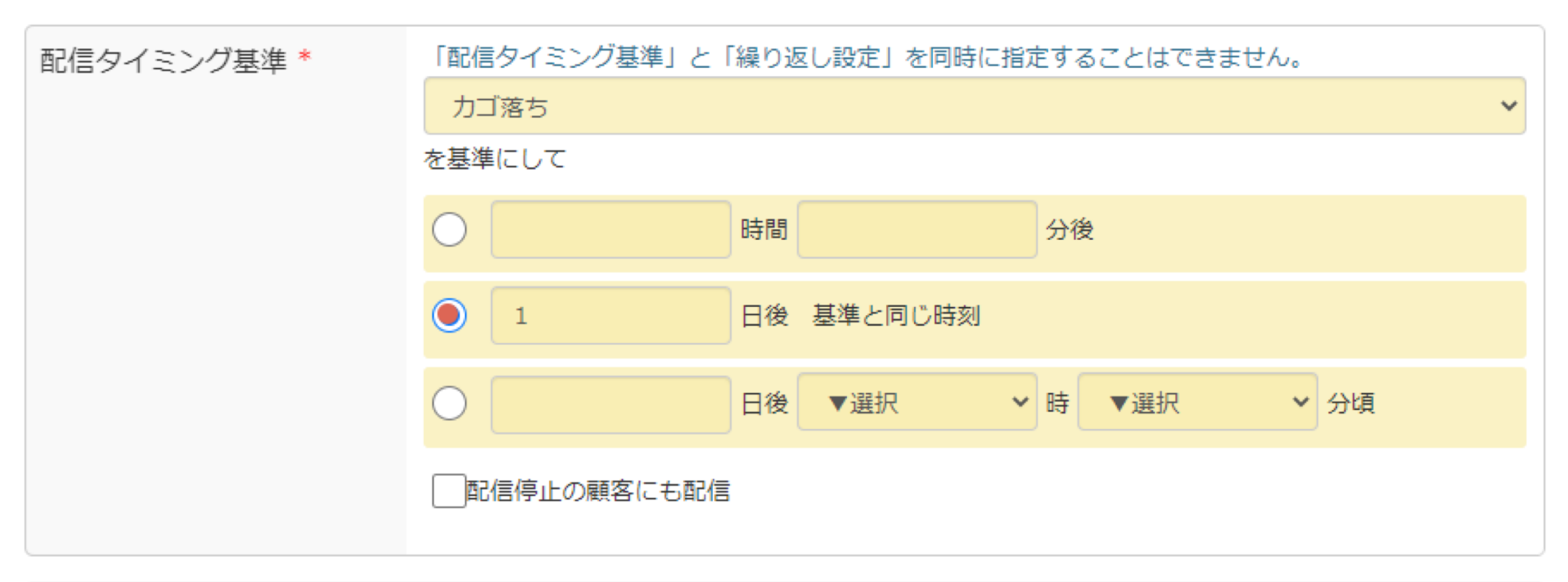

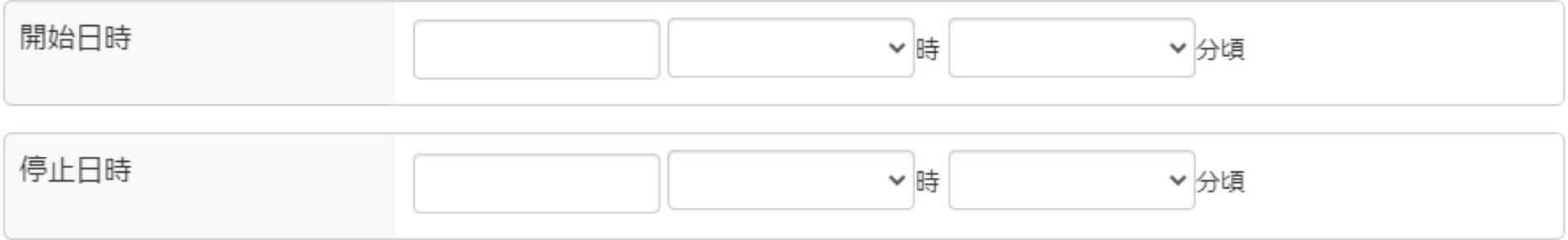

配信予約 トリガー配信③

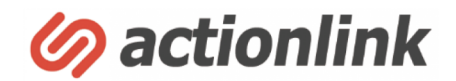

※スポット配信と重複する箇所は説明を割愛します

**繰り返し設定**:設定したセグメント宛に、繰り返しメッセージを送る場合に利用します。 例えば下記図の設定であれば、毎月1日の9時にポイント明細を送るという設定になります。

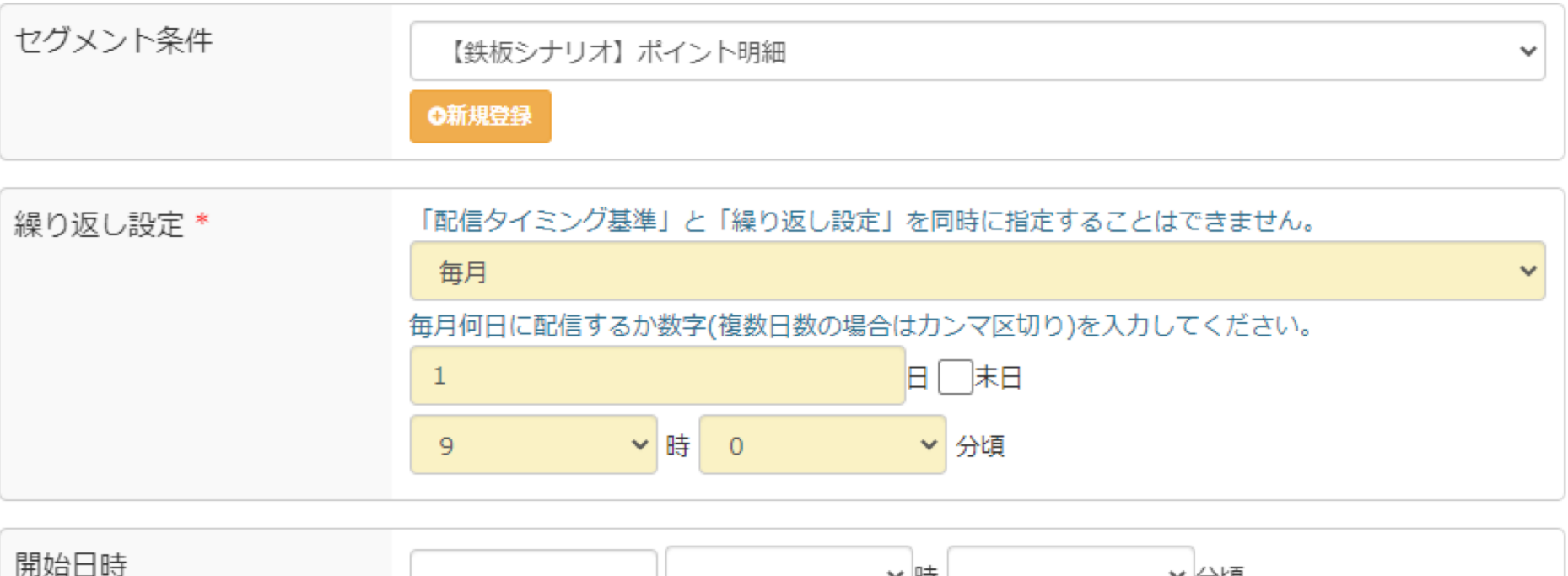

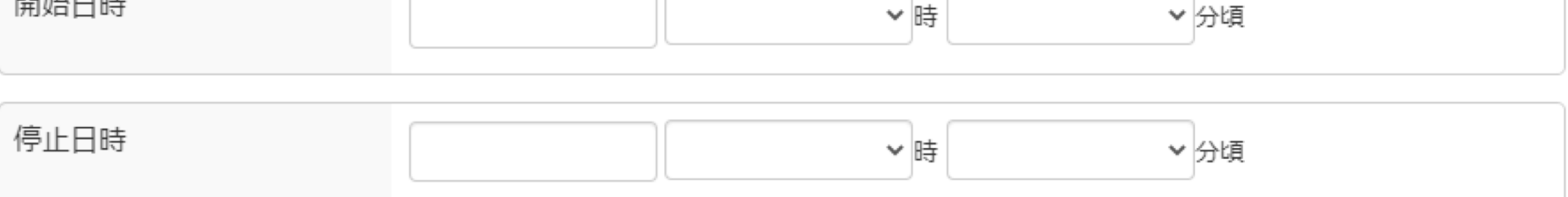

## テスト配信

confidential

テスト配信は、新規配信予約の設定画面のほか、配信予約一覧からも行うことができます

①左メニュー「メッセージ配信管理」→「配信予約一覧」を選択すると、登録されているメッセージの一覧が表示されます。

②テスト配信したいメッセージを選択しチェックボックスをONにします

③「一括テスト送信」をクリックするとテスト配信ができます。ここからのテスト配信時には差し込みコードは動作しません

④配信予約を本番化する場合は対象のステータスを「On」にすることで本番化します

| 🖀 HOME         | ■ メール配信管理 – メール配信予約一覧                 | ★ HOME > メール <sup>3</sup>                  |
|----------------|---------------------------------------|--------------------------------------------|
| ■ 顧客管理 ~       |                                       |                                            |
| ≪ メッセージ配信管理    |                                       |                                            |
| 配信予約一覧         |                                       |                                            |
| 配信統計           | 配信タイプ: すべて                            | ~                                          |
| カゴ落ち統計         | セグメント: すべて  ・ 配信日:                    | ~                                          |
| リピート状況         | キーワード:                                |                                            |
| 新規配信予約         |                                       |                                            |
| メルマガー覧         | 100 × 件表示                             | 差し込みに利用する顧客ID 差し込みに利用する顧客ID                |
| テンプレート一覧       |                                       |                                            |
| フリー差し込み一覧      |                                       | ۲                                          |
| セグメント条件一覧      |                                       |                                            |
| システム設定         | 予約                                    |                                            |
| ☞ アンケート管理 ∨    |                                       |                                            |
| M 分析レポート(β)    | <br>▶ ■ 「「◆ 配信タイトル                    | ◆ 配信開始時刻 - ステータス ◆                         |
|                | ▼ T3 【鉄板】閲覧リタゲメール                     | 2023年04月07日(金) 13時40分08 少 <b>On</b> 予約中    |
| ▲ 管理者設定 ~      | ▼ T1 【鉄板】カゴ落ちメール_1時間後                 | 2023年04月07日(金) 13時40分06 😕 💽 予約中            |
| <b>じ</b> ログアウト | ▼ ▼ ▼ ▼ ▼ ▼ ▼ ▼ ▼ ▼ ▼ ▼ ▼ ▼ ▼ ▼ ▼ ▼ ▼ | 2023年04月07日(金) 13時40分06 少 <b>on</b> 予約中 78 |

© Fabrica Communications Co., LTD.

### 配信における注意事項

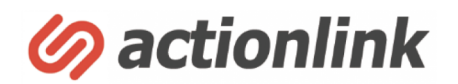

confidential

アクションリンクからのメール配信では以下のようなメールアドレスへの配信はできません。 これは意図せずして迷惑メール配信行うことを防ぎ、お客様の配信元ドメインの信頼性を守りメール到達率を向上させるための仕様となりますのでご理解 ください。

- ・業務アドレス(info@やsupport@など)
- ・公的機関のドメイン(.go.jpなど)
- ・有名なドメインの打ち間違い(gmai.comなど)

※セキュリティの観点から具体的な一覧については非公開とさせていただきます ※自社のアドレス(info@など)で受信されたい等のご要望があります場合はサポートまでお問い合わせください

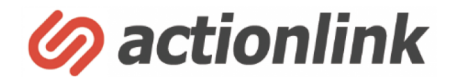

# レポーティング

### 配信結果の確認

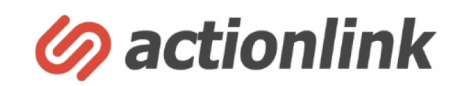

confidential

メッセージ別の成果とKPIの時系列推移をリアルタイムで把握し、施策の配信成果をすぐに確認できます 左メニュー「メッセージ配信管理」→「配信統計」から確認できます ※トリガー配信(カゴ落ちメールなど自動配信)の結果は累計値が最終配信日に合算して表示されます)

2018年12月21日(金) 16時00分04秒 18,256

☰ メール配信管理 – 配信統計

□ 300 20181221 金曜メルマガ vol.322

谷 HOME > 配信統計

3.91% 0 0 0 0 0 0.00% 0 0.0000% 🔳 🗖

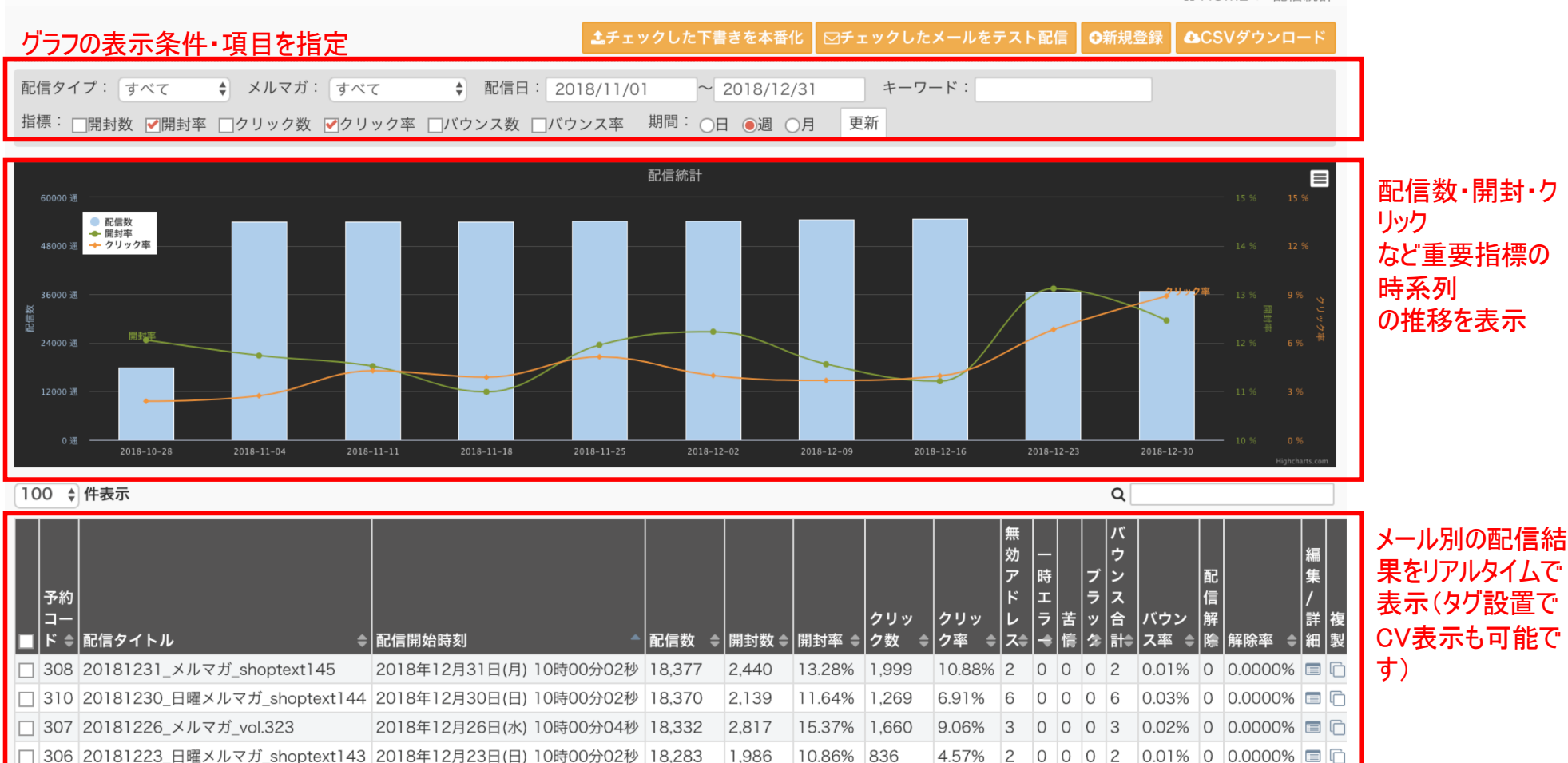

11.93% 713

2.178

### カゴ落ち統計

Ø actionlink

confidential

カゴ落ち状況をリアルタイムで把握し、カゴ落ちメールの成果を確認できます。

①左メニュー「メッセージ配信管理」→「カゴ落ち統計」を選択

②対象日を選択し「更新」をクリックすると、「カゴ落ち状況」と「メール配信後に今日入された商品」が更新されます

③「カゴ落ち状況」には指定期間中に何人がカート投入し、うち何人がカゴ落ちしたか、その割合と機会損失が表示されます

| A HOME        | ≡ メール           | ■ メール配信管理 – カゴ落ち統計  |                                        |            |        | 🖀 HOM | 1E > 力:    | ゴ落ち統計 |  |
|---------------|-----------------|---------------------|----------------------------------------|------------|--------|-------|------------|-------|--|
| 曾顧客管理 ∨       |                 |                     |                                        |            |        |       |            |       |  |
| メッセージ配信管理     | 2               |                     |                                        |            |        |       |            |       |  |
| 配信予約一覧        | 対象日: 20         | 23/03/07 ~ 202      | 23/04/07 更新                            |            |        |       |            |       |  |
| 配信統計          |                 |                     |                                        |            |        |       |            |       |  |
| カゴ落ち統計 1 (    | カゴ落ち状況          |                     |                                        |            |        |       |            |       |  |
| リピート状況        | カート投入数          |                     |                                        | 693        |        |       |            |       |  |
| 新規配信予約        | カゴ落ち数           |                     |                                        | 477        |        |       |            |       |  |
| メルマガー覧        | カゴ落ち率           |                     |                                        | 68.83%     | 68.83% |       |            |       |  |
| テンプレート一覧      | 機会損失額           |                     |                                        | 4,077,808円 |        |       |            |       |  |
| フリー差し込み一覧     |                 | 这に時コーヤッた帝ロ          |                                        |            |        |       |            |       |  |
| セグメント条件一覧     | メール間に161        | 夏に脾八され/こ冏加          |                                        |            |        |       |            |       |  |
| システム設定        | 明細コード<br>(連番) ◆ | 日時                  | 商品名                                    |            |        | │ 商品単 | 注文<br>  数量 | 金額 ≑  |  |
| ◎ アンケート管理 ~   | 218216          | 2023-04-06 23:42:35 | 1.1.1.1.1.1.1.1.1.1.1.1.1.1.1.1.1.1.1. |            |        | 1200  | 1          | 1200  |  |
| M 分析レポート(β) ~ |                 |                     |                                        |            |        |       |            |       |  |
| ▶ ドメイン設定 ∨    | 218215          | 2023-04-06 23:42:35 |                                        |            |        | 1300  | 1          | 1300  |  |
| ▲ 管理者設定 ×     | 218214          | 2023-04-06 19:08:36 |                                        |            |        | 1200  | 1          | 1200  |  |

### リピート状況 新規・リピート別販売状況

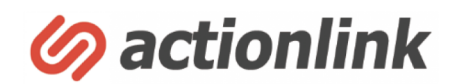

confidential

月ごとの売上・顧客の内訳(新規/リピート)を把握することができます。売上の増減が新規・リピートのどちらの影響によって生じているのかを把握し前年 値と比較することで戦略策定の材料として役立てます。

①左メニュー「メッセージ配信管理」→「リピート状況」を選択するとレポートが表示されます。

②「新規・リピート別販売状況」が1年分表示されます

| A HOME                                    |        | ■ メール配信管理 – リピート状況                  |                            |                      |                      |                          |                                      |                      |                      |                      |                 |                          |                       |                             |
|-------------------------------------------|--------|-------------------------------------|----------------------------|----------------------|----------------------|--------------------------|--------------------------------------|----------------------|----------------------|----------------------|-----------------|--------------------------|-----------------------|-----------------------------|
| 警 顧客管理                                    | ~      |                                     |                            |                      |                      |                          |                                      |                      |                      |                      |                 |                          |                       |                             |
| ✓ メッセージ配信管理 配信予約一覧 配信統計                   | ^      | 集計月: 2023 ▼ 年 4 ▼ 月 更新 新規・リピート別販売状況 |                            |                      |                      |                          |                                      |                      |                      |                      |                 |                          |                       |                             |
| リピート状況                                    | (2)    |                                     |                            |                      |                      |                          |                                      |                      |                      |                      |                 |                          |                       |                             |
|                                           | $\sim$ |                                     |                            |                      |                      |                          |                                      |                      |                      |                      |                 |                          |                       |                             |
| 新規配信予約                                    | Ŭ      |                                     | 合計                         |                      | 新規                   |                          | リピーター                                |                      | 合計                   |                      | 新規              |                          | リピー                   | 9—                          |
| 新規配信予約<br>メルマガー覧                          | Ŭ      | 年月                                  | 合計<br>金額                   | 前年比                  | 新規 金額                | 前年比                      | リピーター<br>金額                          | 前年比                  | 合計<br>人数             | 前年比                  | 新規<br>人数        | 前年比                      | リピー<br>人数             | ター<br>前年比                   |
| 新規配信予約<br>メルマガー覧<br>テンプレート一覧<br>フリー差し込み一覧 |        | 年月<br>2023年4月                       | 合計<br>金額<br>1,819,890<br>円 | <b>前年比</b><br>24.85% | 新規<br>金額<br>229,400円 | <b>前年比</b><br>12.83<br>% | <b>リピーター</b><br>金額<br>1,590,490<br>円 | <b>前年比</b><br>28.74% | 合計<br>人数<br>168<br>人 | <b>前年比</b><br>23.70% | 新規<br>人数<br>33人 | <b>前年比</b><br>14.47<br>% | リピー<br>人数<br>135<br>人 | <b>夕</b> —<br>前年比<br>28.07% |

③②の下に「直近1年のりピート状況」が表示されます

#### 直近1年リピート状況

| (3) | 年月      | LTV     | 新規UU   | リピート率  | 客単価    | 平均回数/年 | 新規売上        |
|-----|---------|---------|--------|--------|--------|--------|-------------|
|     | 2023年4月 | 16,780円 | 1,623人 | 26.80% | 9,768円 | 1.72回  | 12,521,890円 |
|     | 2023年3月 | 16,339円 | 1,818人 | 26.73% | 9,518円 | 1.72回  | 14,080,400円 |
|     | 2023年2月 | 15.346円 | 1.954人 | 26.05% | 9.165円 | 1.67回  | 15.263.420円 |

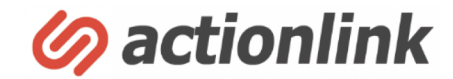

# その他

顧客データの検索・ダウンロード①

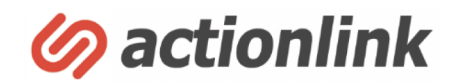

アクションリンクに連携されている顧客データを検索・ダウンロードする方法です。ライター権限の管理者の場合、個人情報を含むデータの表示やダウン ロードができません。

①左メニュー「顧客管理」→「顧客検索」を選択すると顧客検索画面がでてきます

②検索項目で検索したい顧客情報を選択し、「検索する」をクリック

| A HOME                                          |   | ■ 顧客管理 – 顧客検索 | ♣ HOME > 顧客管理 > 顧客検索      |
|-------------------------------------------------|---|---------------|---------------------------|
| 顧客管理     顧客検索     顧客一覧                          | Û | 検索項目          |                           |
| 新規顧客登録<br>ブラックリスト管理<br>システム設定                   |   | メルマガ          | 」<br>すべて<br>」<br>ショップメルマガ |
| <ul><li>✓ メッセージ配信管理</li><li>✓ アンケート管理</li></ul> | ~ | フォーム          | <u></u> ज्रूट             |
| ▶ ゲメイン設定                                        | ~ | 誕生日           |                           |
| ▲ 管理者設定<br>*マウト                                 | ~ | ACL会員コード(複数   |                           |
|                                                 |   | 。こ何世行り        |                           |
|                                                 |   |               | リセット 検索する                 |

顧客データの検索・ダウンロード②

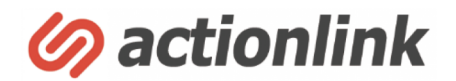

③検索した結果が一覧で表示されます。検索結果の件数は下部に表示されます

④検索結果の「注文履歴」や「カゴ落ち履歴」を確認できます

⑤検索結果のダウンロードや、検索結果からセグメントを作成できます

| ■顧客管理 – 顧客一覧           |                                                            | *                                                                                                    | HOME > 顧客管理 > 顧客一覧                                                                                                    |
|------------------------|------------------------------------------------------------|----------------------------------------------------------------------------------------------------|----------------------------------------------------------------------------------------------------|
| 最新の情報に更新 顧客データ 注文 届歴   | かご落ち履歴 商品閲覧履歴 URL閲覧                                        | 履歴 メール配信履歴 パウン                                                                                               | ンス履歴                                                                                                    |
|                        | ◎一括変更                                                      | ●セグメント作成●新規追加                                                                                                | ▲チェックした顧客を一括削除                                                                                                    |
| 100 ~ 件表示              | 5                                                          | ٩                                                                                                    |                                                                                                    |
| ■ ACL会員コード 誕生日 メールアドレス | L<br>i<br>n<br>e<br>J<br>入会日時 退会日時 会員ステータス D               | 日<br>日<br>ステー<br>日<br>日<br>日<br>日<br>日<br>日<br>日<br>日<br>日<br>日<br>日<br>日<br>日<br>日<br>日<br>日<br>日<br>日<br>日 | 累累初     最       計計回初終最       計計回初終最       耐利購回       日、利       下       日、日       日、日       日、日       日、日       日、日       日、日       日、日       日、日       日、日       日 |
| 5                      | 2015年     入会       11月27       日(金)       17時02       分40秒 | ショップメルマガ 配信中                                                                                                 | 2 0 0<br>4 0<br>8 4<br>4 0                                                                                                    |
| 7                      | 2015年 入会<br>11月27<br>日(金)<br>17時02<br>分40秒                 | ショップメルマガ 配信中                                                                                                 | 2 0 0<br>4 0<br>8 6                                                                                                    |
| 3 1件~2件を表示(全2 件中)      |                                                            |                                                                                                    |                                                                                                    |

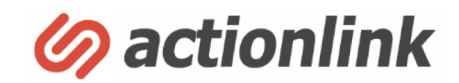

任意の顧客を検索し、注文履歴や商品閲覧履歴などの購買行動を確認することができます

①左メニュー「顧客管理」→「顧客検索」で、「メールアドレス」や「顧客ID」を検索することで任意のユーザーのみ抽出することができます

②「注文履歴」や「かご落ち履歴」を確認することができます

| メールアドレス(複           | <ul> <li>複数のメ</li> <li>い。</li> <li>①完全</li> <li>空欄の</li> </ul> | ノールアドレフ<br>一致 ()部分<br>のものを検索 | スを一括して<br><br><del>}</del> 一致<br>する | 「検索したい場合、改行  | <b>テ</b> で区切って) | 入力して<;<br> <br> | t č    |      |    |                 |            |     |   |              |                   |
|---------------------|----------------------------------------------------------------|------------------------------|-------------------------------------|--------------|-----------------|-----------------|--------|------|----|-----------------|------------|-----|---|--------------|-------------------|
| 顧客ID(複数)            | 複数の顧                                                           | 喀IDを一括<br>Dものを検索             | して検索した<br>する                        | こい場合、改行で区切:  | って入力して          | ください。           |        |      |    |                 |            |     |   |              |                   |
| 最新の情報に更新 顧客         | 〒-タ 注文                                                         | 厢歴しか                         | ご落ち履歴                               | 商品問覧屆歴       | URL閲算           | 範歷              | メール配信履 | シス履歴 | 2  |                 |            |     |   | <b>0</b> /91 | א–ם<ל             |
| 100 🗸 件表示           |                                                                |                              |                                     |              |                 |                 |        |      |    |                 |            |     |   |              |                   |
| 注文日時 🔷              | 出荷日 🛊                                                          | ACL会員<br>コード 🌲               | 顧客<br>ID ≑                          | 注文コード 💠      | 商品⊃<br>一ド ≑     | 商品名             |        |      | \$ | 姜<br>単価(1) ⇒ 「雪 | く<br>) 商品力 | テゴリ |   |              | 注文<br><b>◆</b> 回数 |
| 2023/04/06 23:42:35 |                                                                | 4274                         | 28411                               | 100045702767 | 83752           |                 | 121    | -    |    |                 | -          |     | - |              | 21                |
| 2023/04/06 23:42:35 |                                                                | 4274                         | 28411                               | 100045702767 | 83019           |                 |        |      |    |                 |            |     |   |              | 21                |
| 2023/02/22 18:00:21 | 2023/02/24                                                     | 4274                         | 28411                               | 100044743789 | 83117           |                 |        |      |    |                 |            |     |   |              | 20                |
| 2023/02/22 18:00:21 | 2023/02/24                                                     | 4274                         | 28411                               | 100044743789 | 83118           |                 |        |      |    |                 |            |     |   |              | 20                |